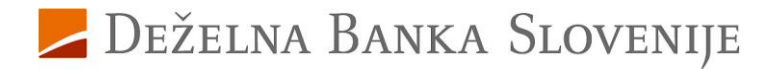

## Navodila za aktiviranje storitve za izvajanje varnih spletnih nakupov za uporabnike kartic, ki še ne uporabljate Rekono elektronske identifikacije

Pred vami je nov način opravljanja varnih spletnih nakupov s plačilnimi karticami Deželne banke Slovenije. Ta način opravljanja nakupov vam omogoča, da na varen način opravite spletni nakup preko brskalnika ali mobilne naprave, kadarkoli in kjerkoli.

## Aktivirajte storitev za varne spletne nakupe v Rekono portalu

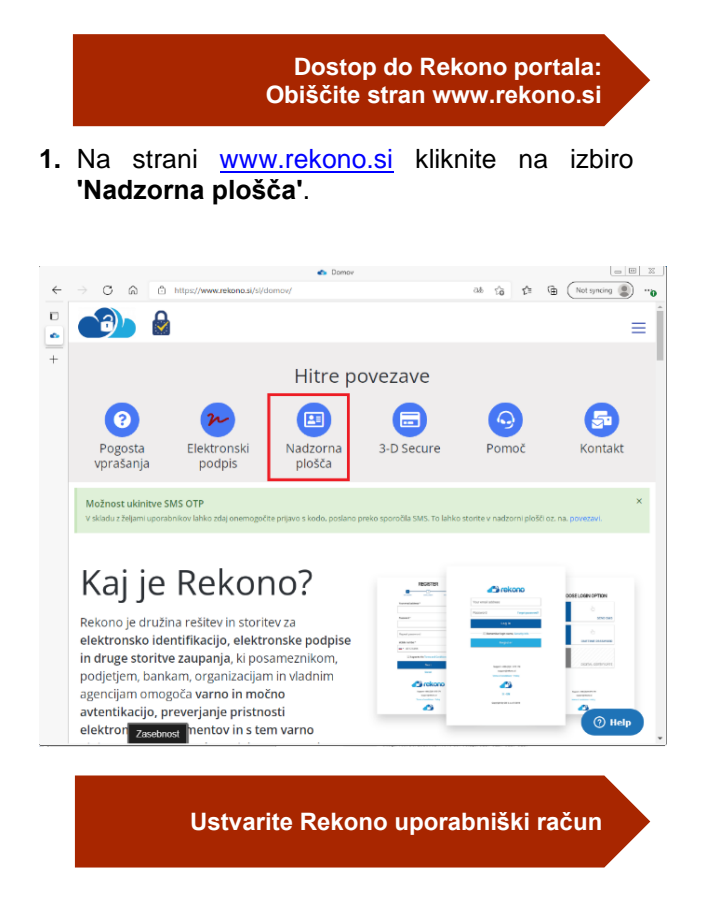

2. Izberite gumb 'Ustvari račun'.

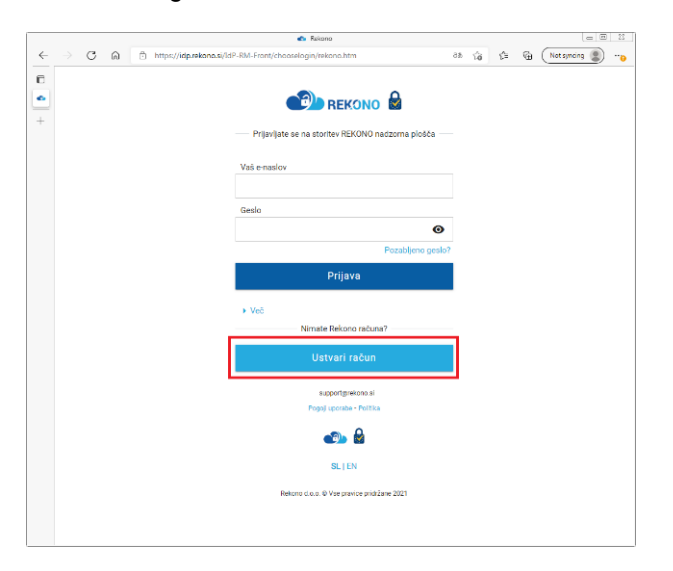

- 3. Izpolnite naslednja polja:
  - Vaš elektronski naslov: vnesite naslov vaše elektronske pošte, ki bo vaše uporabniško ime;
  - **Geslo**: nastavite si prijavno geslo po navodilih na strani;
  - **Ponovite geslo**: ponovite nastavljeno geslo za prijavo;
  - Številka mobilnega telefona: Vpišite številko vašega mobilnega telefona brez vodilne ničle.

Označite, da se strinjate s splošnimi pogoji in postopek nadaljujte s klikom na gumb **'Naprej'**.

|   |   |   |   |       |           |          |       |      |                    |                     |                   | en Re   | kono       |        |                        |       |              |          |      |     |    |    |   |        | . 8    | 8      |
|---|---|---|---|-------|-----------|----------|-------|------|--------------------|---------------------|-------------------|---------|------------|--------|------------------------|-------|--------------|----------|------|-----|----|----|---|--------|--------|--------|
| ÷ | O | ŵ | ů | https | //idp.rei | kono.si, | i/teP | P-R) | an-Fo              | ont/n               | ewuse             | er/star | Lhtm#      |        |                        |       |              |          | Ð    | 0.b | ĩè | ¢= | đ | Not sy | sing 😰 | 0      |
| Ð |   |   |   |       |           |          |       |      |                    |                     |                   |         |            |        |                        |       |              |          |      |     |    |    |   |        |        | -      |
| • |   |   |   |       |           |          |       |      |                    |                     | R                 | EG      | IST        | R/     | ACI                    | IJA   |              |          |      |     |    |    |   |        |        | - 1    |
| + |   |   |   |       |           |          |       |      |                    | _                   |                   |         |            |        |                        |       |              | -        |      |     |    |    |   |        |        | - 1    |
|   |   |   |   |       |           |          |       |      | VNOS               | POD AR              | KDV               | me      |            | C CALK | SLOVA                  |       |              | e raer   | 0NA  |     |    |    |   |        |        | - 1    |
|   |   |   |   |       |           |          |       |      |                    |                     |                   |         |            |        |                        |       |              |          |      |     |    |    |   |        |        | - 1    |
|   |   |   |   |       |           |          |       | Va   | aš ele             | ektror              | nski n            | aslov   | *          |        |                        |       |              |          |      |     |    |    |   |        |        | - 1    |
|   |   |   |   |       |           |          |       | im   | ne.p               | riim                | ek@i              | dbs.s   | si         |        |                        |       |              |          |      |     |    |    |   |        |        | - 1    |
|   |   |   |   |       |           |          |       | Ge   | esla *             | *                   |                   |         |            |        |                        |       |              |          |      |     |    |    |   |        |        | - 1    |
|   |   |   |   |       |           |          |       |      |                    |                     |                   |         |            |        |                        |       |              |          |      |     |    |    |   |        |        | - 1    |
|   |   |   |   |       |           |          |       | _    |                    |                     |                   |         |            |        |                        |       |              |          |      |     |    |    |   |        |        | - 1    |
|   |   |   |   |       |           |          |       | Vis  | iaj ena<br>Iaj ena | i majno<br>i velika | na crka<br>i črka |         |            | V      | 158) 8 21<br>188) en j | poseb | r<br>ben zne | k in ŝte | vika |     |    |    |   |        |        | - 1    |
|   |   |   |   |       |           |          |       |      |                    |                     |                   |         |            |        |                        |       |              |          |      |     |    |    |   |        |        | - 1    |
|   |   |   |   |       |           |          |       |      |                    |                     |                   |         |            |        |                        |       |              |          |      |     |    |    |   |        |        | - 1    |
|   |   |   |   |       |           |          |       | Šle  | tevilk             | a moi               | bilneç            | ja tele | fona *     | •      |                        |       |              |          |      |     |    |    |   |        |        | - 1    |
|   |   |   |   |       |           |          |       | -    |                    | 4141                | 1414              | 1       |            |        |                        |       |              |          |      |     |    |    |   |        |        | - 1    |
|   |   |   |   |       |           |          |       |      |                    |                     | -                 |         |            | _      |                        |       |              |          |      |     |    |    |   |        |        | - 1    |
|   |   |   |   |       |           |          | E     | _    | _                  | _                   | ⊑∎ St             | nnjar   | 1588       | rugi   | ioji up                | orao  | ie 1         |          |      | а   |    |    |   |        |        | . 1    |
|   |   |   |   |       |           |          |       |      |                    |                     |                   |         | Nap        | orej   |                        |       |              |          |      |     |    |    |   |        |        | - 1    |
|   |   |   |   |       |           |          |       | -    | _                  | _                   |                   |         | Prei       | dici   | _                      |       |              |          |      |     |    |    |   |        |        | - 1    |
|   |   |   |   |       |           |          |       |      |                    |                     |                   |         |            |        |                        |       |              |          |      |     |    |    |   |        |        | - 1    |
|   |   |   |   |       |           |          |       |      |                    |                     |                   | 5       | upportg    | 3rekio | is.cmo                 |       |              |          |      |     |    |    |   |        |        | - 1    |
|   |   |   |   |       |           |          |       |      |                    |                     |                   | -090    | proports   | 08-1   | PORTING                |       |              |          |      |     |    |    |   |        |        | . 1    |
|   |   |   |   |       |           |          |       |      |                    |                     |                   |         | <b>(</b> ) |        | 2                      |       |              |          |      |     |    |    |   |        |        |        |
|   |   |   |   |       |           |          |       |      |                    |                     |                   |         | 01.1       | -      |                        |       |              |          |      |     |    |    |   |        | Ping   | - leve |

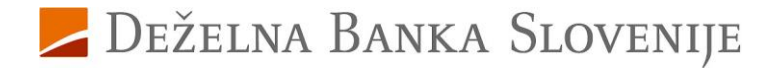

 Na vpisani elektronski naslov ste prejeli potrditveno kodo, ki jo prepišete v polje 'Epoštna potrditvena koda' in potrdite s klikom na gumb 'Naprej'.

|              |                           |   |             |                                 | 🔹 Rekor                   | 10                                    |                     |                        |      |   |               |   |
|--------------|---------------------------|---|-------------|---------------------------------|---------------------------|---------------------------------------|---------------------|------------------------|------|---|---------------|---|
| $\leftarrow$ | $\rightarrow -\mathbf{G}$ | â | 🖞 https://i | dp.rekono.si/IdP-R              | M-Front/nev               | wuser/validateE.                      | P                   | as ≦ <b>o</b>          | \$^≡ | ŵ | Not syncing ( |   |
| C<br>•<br>+  |                           |   |             | Prevei<br>Šte                   | rjan.<br>Vilke<br>Tel     | je e-na:<br>Mobili<br>Efona           | slo\<br>Neg         | /A IN<br>A             |      |   |               | 4 |
|              |                           |   |             | VINCE PODATIKOV                 | PREVEN                    | 2<br>UANJE ENASLOVA                   | PREVENJAN           | 3<br>Lie Telefona      |      |   |               |   |
|              |                           |   |             |                                 |                           |                                       |                     |                        |      |   |               |   |
|              |                           |   |             | Preverite svojo<br>spodnje polj | e-poŝto in<br>e. Nato bos | prejeto potrdity<br>ste prejeli enkra | eno kod<br>tno gesi | o vpišite v<br>lo SMS. |      |   |               |   |
|              |                           |   |             | E-poštna potre                  | litvena kod               | a *                                   |                     |                        |      |   |               |   |
|              |                           |   |             | 070580                          |                           |                                       |                     |                        |      |   |               |   |
|              |                           |   |             |                                 | ŀ                         | Naprej                                |                     |                        |      |   |               |   |
|              |                           |   |             |                                 |                           | Prekliči                              |                     |                        |      |   |               |   |
|              |                           |   |             |                                 |                           |                                       |                     |                        |      |   |               |   |

 Prejeli boste SMS z enkratno kodo, ki jo prepišete v polje 'Vnesite enkratno geslo SMS' ter potrdite s klikom na gumb 'Naprej'.

|   |   |   |         |                     |           | Rekono                  |                         |                |           |     |   |             |     | 2 |
|---|---|---|---------|---------------------|-----------|-------------------------|-------------------------|----------------|-----------|-----|---|-------------|-----|---|
|   | С | 6 | 🗇 http: | ://idp.rekono.si/l  | dP-RM-F   | ront/newus              | ser/validateE           | . <i>P</i> ai  | íð i      | £j≡ | Ē | (Not syncin | 9 2 |   |
| ) |   |   |         | PRE                 | /ER.      | IANJE<br>ILKE I<br>TELE | E E-NA<br>Mobil<br>Fona | SLOV/<br>NEGA  | AIN       |     |   |             |     |   |
|   |   |   |         | VINES POR           | DATKOV    | PREVERA                 | 2<br>LE E-NASLOVA       | 3<br>PROFEMENT | TELEPONA  |     |   |             |     |   |
|   |   |   |         | Preverite a         | svojo e-p | PIN<br>123              | ejeto potrdit           | veno kodo      | vpišite v |     |   |             |     |   |
|   |   |   |         | E-poštna            | potrditv  | ena koda *              | prejeti enkr            | atno gesio     | SMS.      |     |   |             |     |   |
|   |   |   |         | 070580<br>Vnesite e | nkratno   | geslo SMS               | s*                      |                |           |     |   |             |     |   |
|   |   |   |         | 943688              |           |                         |                         |                |           |     |   |             |     |   |
|   |   |   |         |                     |           | Na                      | prej                    |                |           |     |   |             |     |   |
|   |   |   |         |                     |           |                         | _                       |                | _         |     |   |             |     |   |

6. Kliknite na prikazano kartico z vsebino 'Klikni in dokončaj postopek registracije'.

|                          |    |             |                    | 🔹 Rekono                        |              |          |   | . 0         |  |
|--------------------------|----|-------------|--------------------|---------------------------------|--------------|----------|---|-------------|--|
| $\leftarrow \rightarrow$ | CÂ | https://idp | o.rekono.si/IdP-RM | Front/chooselogin/              | options.htm  | ab 16 11 | æ | Not syncing |  |
| 0                        |    |             |                    |                                 |              |          |   |             |  |
| •                        |    |             | IZBER              | ITE NAČIN                       | I PRIJA      | VE       |   |             |  |
| +                        |    |             |                    |                                 |              |          |   |             |  |
|                          |    |             |                    | Klikni in dokon<br>registracije | čaj postopek | - 1      |   |             |  |
|                          |    |             |                    |                                 | NA STO       | RITEV    |   |             |  |
|                          |    |             |                    |                                 |              |          |   |             |  |
|                          |    |             |                    |                                 |              |          |   |             |  |
|                          |    |             | Prikaz mozn        | osti registracije<br>sredstev   | dodatnih pr  | ijavnin  |   |             |  |
|                          |    |             |                    |                                 |              |          |   |             |  |
|                          |    |             |                    |                                 |              |          |   |             |  |
|                          |    |             |                    |                                 |              |          |   |             |  |
|                          |    |             |                    |                                 |              |          |   |             |  |
|                          |    |             |                    |                                 |              |          |   |             |  |
|                          |    |             |                    |                                 |              |          |   |             |  |
|                          |    |             |                    |                                 |              |          |   |             |  |
|                          |    |             |                    |                                 |              |          |   |             |  |
|                          |    |             |                    |                                 |              |          |   |             |  |
|                          |    |             |                    |                                 |              |          |   |             |  |
|                          |    |             |                    |                                 |              |          |   |             |  |
|                          |    |             |                    |                                 |              |          |   |             |  |

S tem ste uspešno zaključili postopek registracije Rekono prijavnega sredstva. Usmerjeni ste v Rekono portal, kjer si dodatno aktivirate še 3-D Secure storitev za izvajanje varnih spletnih nakupov.

7. V naslednjem koraku se bo pojavila koda PUK, ki si jo skrbno shranite. S kodo PUK boste lahko samostojno opravili vsako naknadno spremembo v okviru vašega Rekono prijavnega sredstva. Za nadaljevanje postopka označite spodnje okno »strinjam se s pogoji« in modro tipko »Naprej«.

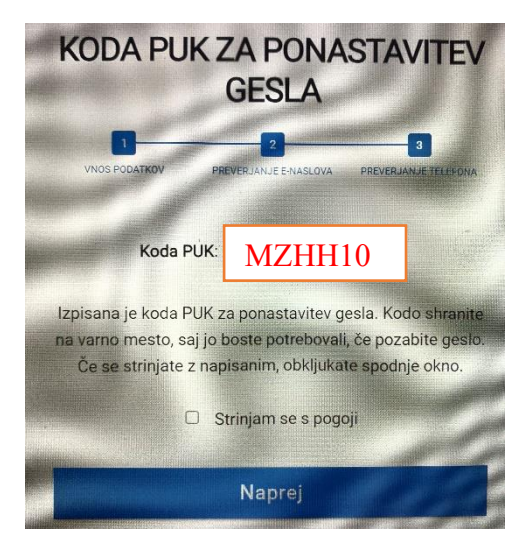

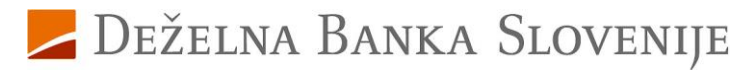

Aktivirajte storitev 3-D Secure za varne spletne nakupe

 V okviru izbire 'Aktiviraj 3-D Secure' v osnovnem meniju izberite podizbiro 'Statično geslo'.

| 🕬 REKONO 🗟               | Rekono                                                                                                    |
|--------------------------|----------------------------------------------------------------------------------------------------|
| O                        | NASTAVITEV ALI PONASTAVITEV                                                                                              |
| Jomov V                  | STATICNEGA GESLA                                                                                                    |
| litre nastavitve         |                                                                                                    |
| Geslo                    |                                                                                                    |
| Dodaj e-naslov           |                                                                                                    |
| Obveščanje               |                                                                                                    |
| Moji podatki             | Za patriavania enlatrik elekist a 2 D. Casura mante postaviti statično svolo. Če sta                                     |
| Varnost                  | gesto pozabili, ga ponastavite. Oboje storite tako, da gesto oz. novo gesto vnesete v                                    |
| Prijava                  | desni obrazec in potrdite.                                                                                               |
| Digitalno potrdilo       |                                                                                                    |
| FIDO                     | Dolžina gesla mora biti točno 4 znake. Geslo lahko vsebuje samo številke.<br>Geslo (4-mestro, dovojene so samo številke) |
| Telefon                  |                                                                                                    |
| Upravljanje prijave SMS  | Ponovite novo geslo                                                                                                    |
| 3-D Secure               |                                                                                                    |
| Aktiniraj 3-D Secure     |                                                                                                    |
| Pregled aktiviranih bank | SPREMENITE GESLO                                                                                                    |
| Statično geslo           |                                                                                                    |
| Moj račun                |                                                                                                    |
| Uredi avatar             |                                                                                                    |
|                          |                                                                                                    |

V poljih 'Geslo' in 'Ponovite novo geslo' vnesite 4-mestno numerično statično geslo, ki ga boste uporabljali pri potrjevanju spletnih nakupov. Vnos shranite s klikom na gumb 'Spremenite geslo'.

 Kliknite na izbiro 'Aktiviraj 3D-Secure' v meniju in na strani izberite gumb 'Dodaj banko'.

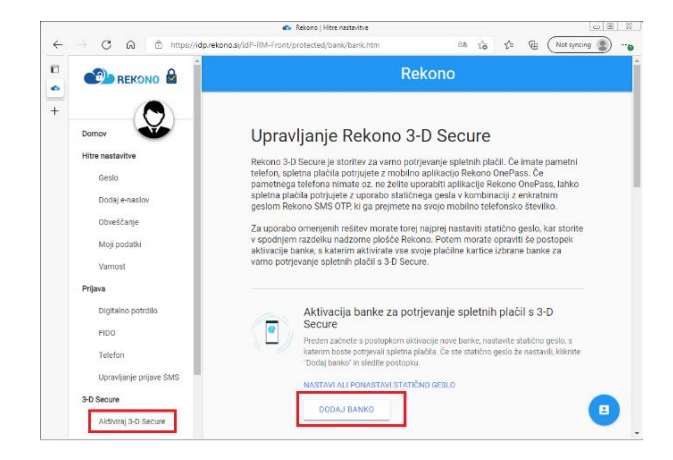

**10.**Pokaže se pojavno okno, v katerem **kliknete** na gumb **'Začni z aktivacijo'**.

|                                    | Rekono   Hitre nastavitve                                                                                                    | . 0                                                                                                    |  |  |  |  |  |  |  |
|------------------------------------|----------------------------------------------------------------------------------------------------|----------------------------------------------------------------------------------------------------|--|--|--|--|--|--|--|
| → C Q D https://idp.rekono.si/l    | dP-RM-Front/protected/bank/bank.htm                                                                                                    | 88 Ya 🕸 🕅 (Notsyncing 🙎)                                                                                                    |  |  |  |  |  |  |  |
|                                    | Rekond                                                                                                    | )                                                                                                    |  |  |  |  |  |  |  |
| Domov                              | Postopek aktivacije potrjevanja<br>spletnih plačil s 3-D Secure                                                                                                    | ure                                                                                                    |  |  |  |  |  |  |  |
| Geslo<br>Dodaj enaslov             | Začeli boste s postopkom aktivacije potrjevanja spletnih<br>plačil s 3-D Secure za izbrano banko, s katerim boste<br>omogočili potrjevanje spletnih plačil z uporabo<br>statičnega gesla in enkratnega gesla Rekono SMS OTP,                                                                                                    | tnih plačil. Če imate pametni<br>tekono OnePass. Če<br>acije Rekono OnePass, lahko<br>kombinaciji z enkratnim<br>Ino telefonsko številiko. |  |  |  |  |  |  |  |
| Obveščanje<br>Moji podatki         | preperega po sporosna smo. V postopiku boste dodali<br>bančno kartico izbrane banka: Z aktivacijo posamezne<br>kartice boste aktivirali vse svoje bančne kartice pri<br>izbrani banki. Telefonska in davčna številka računa<br>Rekono se morata ujernoti s številka računa karka<br>homoso beljano. Na tiskoho sobiota balja banka | aviti statično geslo, kar storite<br>norate opraviti še poslopek<br>kartice izbrane banke za                                               |  |  |  |  |  |  |  |
| Prijeva<br>Digitalno potrdilo      | smalligeni za kantoc, Pisota failo por juget tudi z<br>mobilino aplikacjo Rekono DiePass. Siledite spodnjima<br>povezavama za prenos te aplikacije.<br>GOOGLE PLAY   APP STORE                                                                                                    | oletnih plačil s 3-D                                                                                                    |  |  |  |  |  |  |  |
| FID0<br>Telefon                    | ZAČNI Z AKTIVACIJO                                                                                                    | nke, nastavile statično geslo, s<br>Itatično geslo že nastavili, kliknite                                                                  |  |  |  |  |  |  |  |
| Upravljanje prijave SMS            | NASTAVI ALI PONASTAVI STATIČNO GESLO                                                                                                    |                                                                                                    |  |  |  |  |  |  |  |
| 3-D Secure<br>Aktivitaj 3-D Secure | DODAJ BANKO                                                                                                    |                                                                                                    |  |  |  |  |  |  |  |
| Statično geslo                     | Pregled aktiviranih bank - 3-D Secure                                                                                                    |                                                                                                    |  |  |  |  |  |  |  |
| Moj rabun<br>Uredi avatar          | Nimate aktivirane nobene banke. Prenesite ali se prijavite<br>opravite postopek aktivacije izbrane banke.                                                                                                    | e v aplikacijo Rekono OnePass in                                                                                                    |  |  |  |  |  |  |  |
| Odjava                             | Imate pametni telefon? Potriuit                                                                                                    | e plačila z aplikacijo                                                                                                    |  |  |  |  |  |  |  |

11.Izberite banko DBS, vnesite zadnjih 6-mest številke vaše kartice, sprejmite pogoje uporabe ter kliknite na gumb 'Naprej'.

|       |                         | Rekono                                                                                      |                                     |      |      | (           |
|-------|-------------------------|---------------------------------------------------------------------------------------------|-------------------------------------|------|------|-------------|
| ⇒ C G | https://idp.rekono.sij6 | dP-RM-Front/protected/papi/dash/start.htm                                                   | 84                                  | 58 S | = 18 | Not syncing |
|       |                         |                                                                                             |                                     |      |      |             |
|       |                         | AKTIVACIJA 3-D SE                                                                           | CURE                                |      |      |             |
|       |                         | NASTAULOU STATIČNO VNOSPODATNOV KATIKE                                                      | POTTOTTEV'S THEOM                   |      |      |             |
|       |                         | £<br>123456                                                                                 |                                     |      |      |             |
|       |                         |                                                                                             |                                     |      |      |             |
|       |                         | Izberite banko, za katero bi radi omogoi                                                    | 5ili potrjevanje                    |      |      |             |
|       |                         | spletnih plačil s 3-D Secure, ter izpolnite s<br>NAMIG: števika kartice je pri karticah Mae | podnji obrazec.<br>stro zanjsana na |      |      |             |
|       |                         | drugi strani kartice, pri karticah Masterca<br>prvi strani, številka kartice se nikoli ne   | rd in Visa pa na<br>začne s Si56.   |      |      |             |
|       |                         | Izberite svojo banko                                                                        |                                     |      |      |             |
|       |                         | DBS                                                                                         | ~                                   |      |      |             |
|       |                         | Zadnjih 6 znakov številke kartice *                                                         |                                     |      |      |             |
|       |                         | 123456                                                                                      |                                     |      |      |             |
|       |                         | Davôna številka fizične osebe *                                                             |                                     |      |      |             |
|       |                         | 12345678                                                                                    |                                     |      |      |             |
|       |                         | Strinjam se s pogoji uporabe izbrane b                                                      | anke. *                             |      |      |             |
|       |                         | Naprej                                                                                      |                                     |      |      |             |
|       |                         |                                                                                             |                                     |      |      |             |

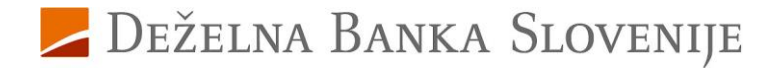

12.Vpišite PIN vaše kartice – s tem se identificirate ob aktiviranju storitve za varne spletne nakupe. Vnos PIN-a potrdite s klikom na gumb 'Naprej'.

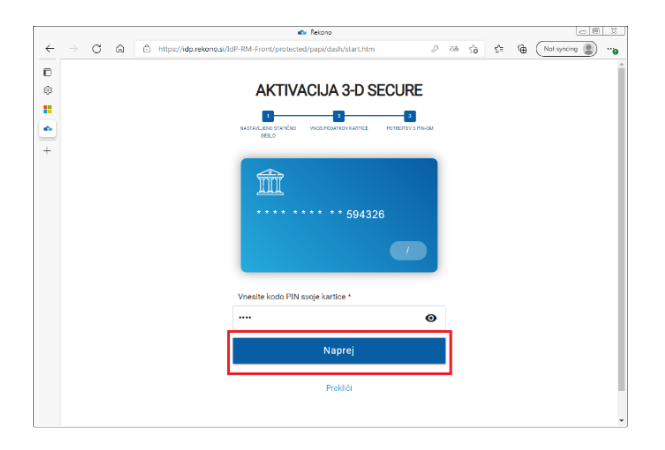

13.Po uspešnem preverjanju vpisane PIN-kode kartice ste usmerjeni na začetno stran, kjer je zabeleženo, da je banka uspešno dodana.

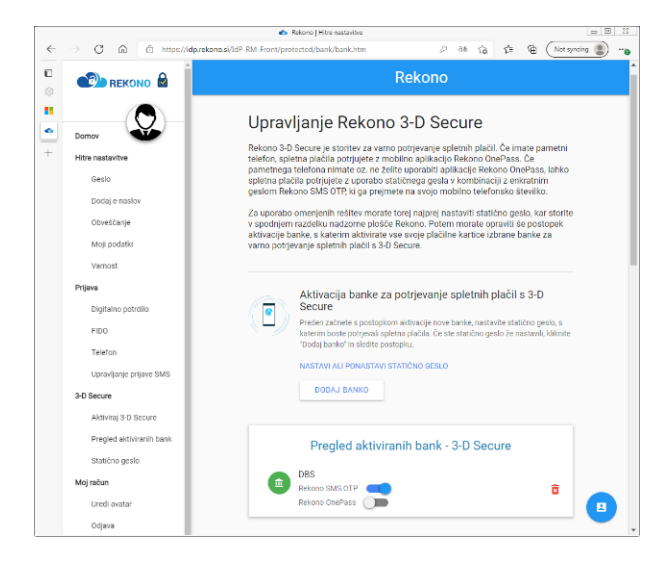

S tem postopkom je aktivirano potrjevanje spletnih kartičnih plačil za vse vaše kartice pri Deželni banki Slovenije.

Za dodatna vprašanja smo vam na voljo na enaslovu <u>kartice@dbs.si</u> ali na brezplačni telefonski številki 080 1440, pod izbiro 4.

Deželna banka Slovenije d. d.